得意先状況問合せから、地図情報を表示します。

1. 得意先の表示

| <ol> <li>得意先デー</li> </ol> | -夕問い合わせ                                                                                                    |                              |                                          |
|---------------------------|----------------------------------------------------------------------------------------------------|------------------------------|------------------------------------------|
| 上書                        | 10-12-16 ACCESS 得意先状況問合わせ<br>前                                                                                                    |                              | TLRKYAKU V101215<br>201011 終了            |
| 得意先                       | 0000001 株式会社アクセス<br>221.0056 実計 045-220-1617 / 045-220-1619                                                                                                    |                              |                                          |
|                           | 横浜市神奈川区三ツ沢上町1-14タック三ツ沢202                                                                                                    |                              |                                          |
| 25501月前                   |                                                                                                    |                              |                                          |
| 1月:                       |                                                                                                    | <u>利回請水</u><br>0000000 0     | F3 PDF又書                                 |
| (当月内)                     | か明細)<br>商品コ   商 品 名  型式/備考   数 量                                                                                                    | 0000000  0<br>   金 額   担当  請 | <u>F4 高圧力ス容器照</u>                        |
|                           |                                                                                                    |                              | <u>F5 供給マスタ</u>                          |
|                           |                                                                                                    |                              | F6 容器配送履歷                                |
|                           |                                                                                                    |                              | <u>F7</u> 保安マスタ                          |
|                           |                                                                                                    |                              | F8 燃焼機器表示                                |
| 針                         |                                                                                                    |                              | F9 メモ記入                                  |
| 請請約                       | 縦印税 請求親 集金日 集 マスタ状態 保保証金預日 保証金額 (<br>0 )                                                                                                    | R証金精算 精算額                    | F10 作業指示書                                |
| 入金                        | :方法 結果   状態 No  銀行名         開始  振替日   振替額                                                                                                    | 予定日 予定額 委託 宮                 | - 担当者<br>3業                              |
| 金                         | 0 0                                                                                                    |                              |                                          |
| ■ 配 今回<br>送               |                                                                                                    | 容器                           | 送 日本 日本 日本 日本 日本 日本 日本 日本 日本 日本 日本 日本 日本 |
| 保調                        | ▲ 「「「」「「「」」「」」」」<br>「「」」「「」「」「」「」」」<br>「」」「」「」「」」<br>「」」「」」「」」」<br>「」」」<br>「」」」<br>「」」」<br>「」」」<br>「」」」<br>「」」」<br>「」」」」<br>「」」」」<br>「」」」」<br>「」」」」<br>「」」」」<br>「」」」」<br>「」」」」<br>「」」」」<br>「」」」」<br>「」」」<br>「」」<br>「」」」<br>「」」」<br>「」」」<br>「」」」<br>「」」<br>「」」<br>「」」」<br>「」」<br>「」」<br>「」」<br>「」」」<br>「」」<br>「」」<br>「」」」<br>「」」<br>「」」<br>「」」<br>「」」<br>「」」<br>「」」<br>「」」<br>「」」<br>「」」<br>「」」<br>「」」<br>「」」<br>「」」<br>「」」<br>「」」<br>「」」<br>「」」<br>「」」<br>「」」<br>「」<br>「 | -NO 人災警報                     | 5頁                                       |
| 安位置情報                     | 3 130*36*22 210″                                                                                                    |                              | F11前顧客 F12次顧客                            |
| 地図表示                      | 35*28*34.712                                                                                                    |                              | 本<br>使<br>針<br>順                         |
|                           |                                                                                                    |                              |                                          |

2. [地図表示] をクリック

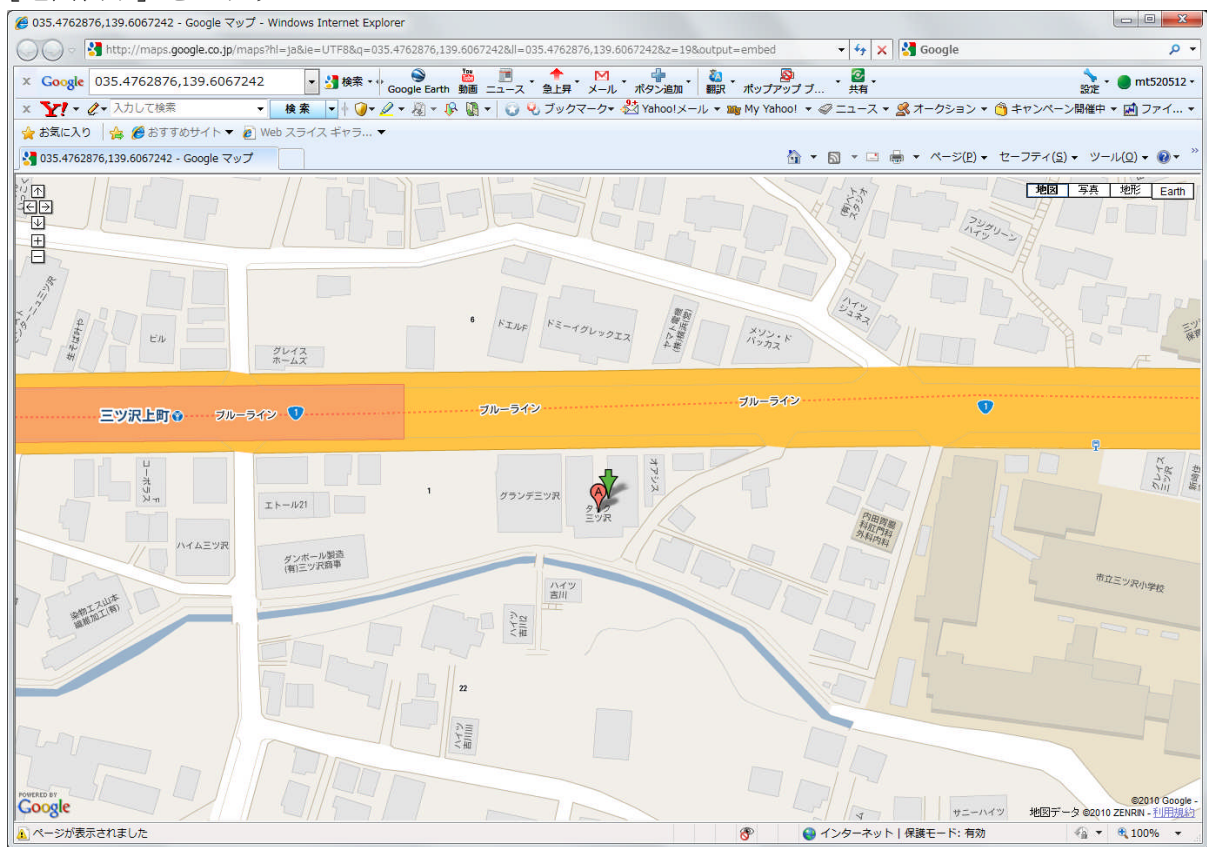

この例では、東経・北緯が登録されているので、それを使用しています。

3. 表示後の操作

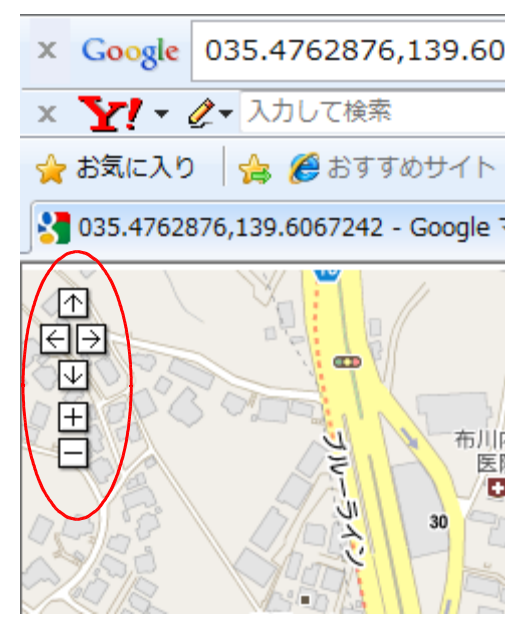

地図が表示されたら、左上の [↑] [↓] [→] [←] で位置を変更することができます。 [+] [-] で拡大、縮小ができます。

縮小した例。

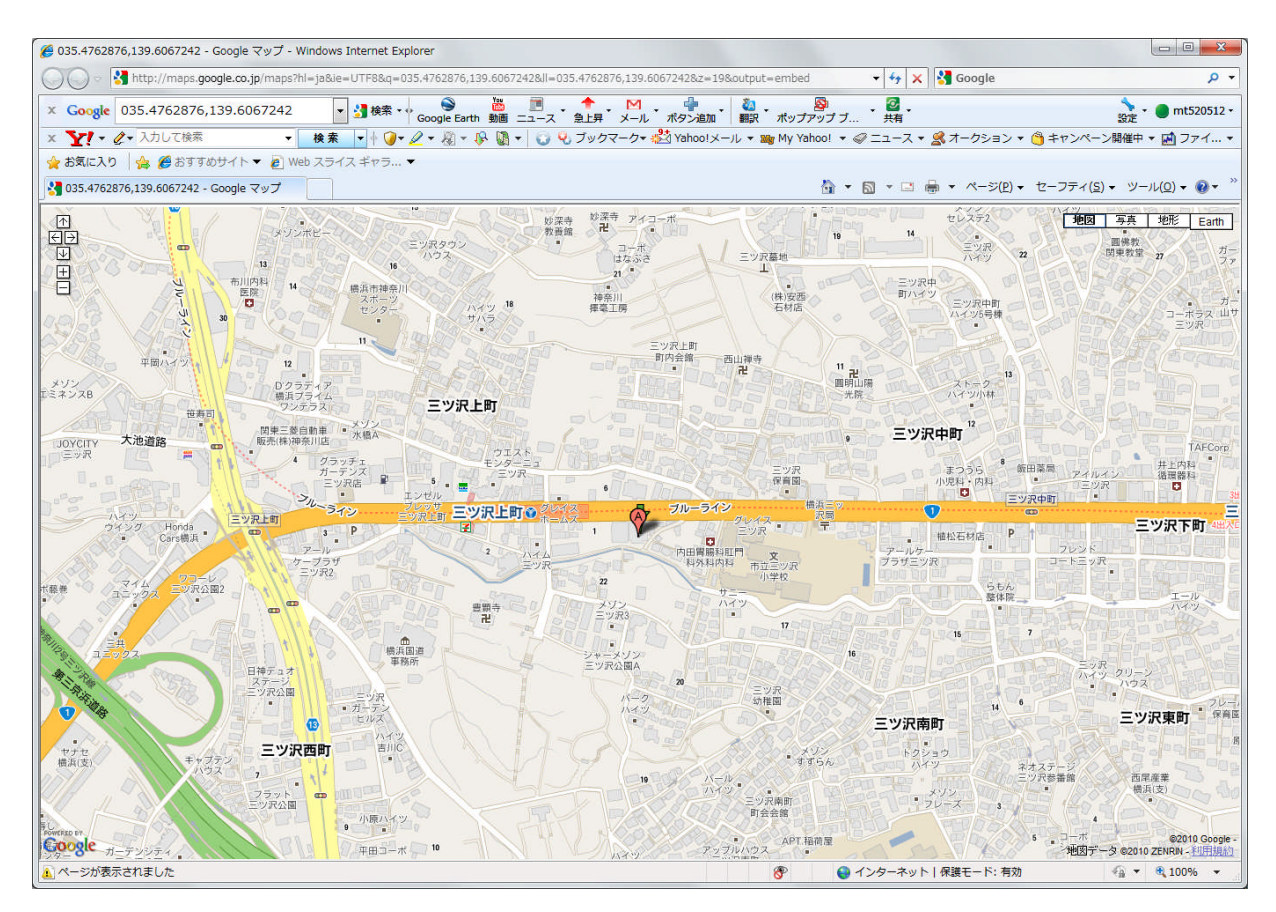

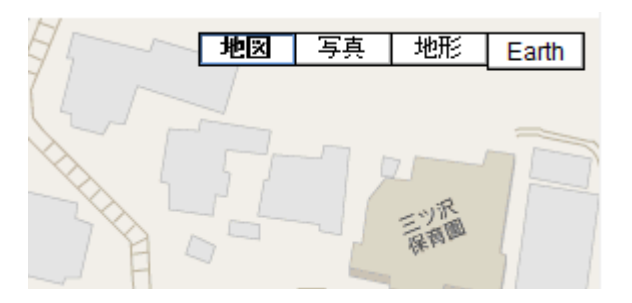

右上のボタンで、[写真] [地形図] の表示ができます。 (Earthは、写真と同等)

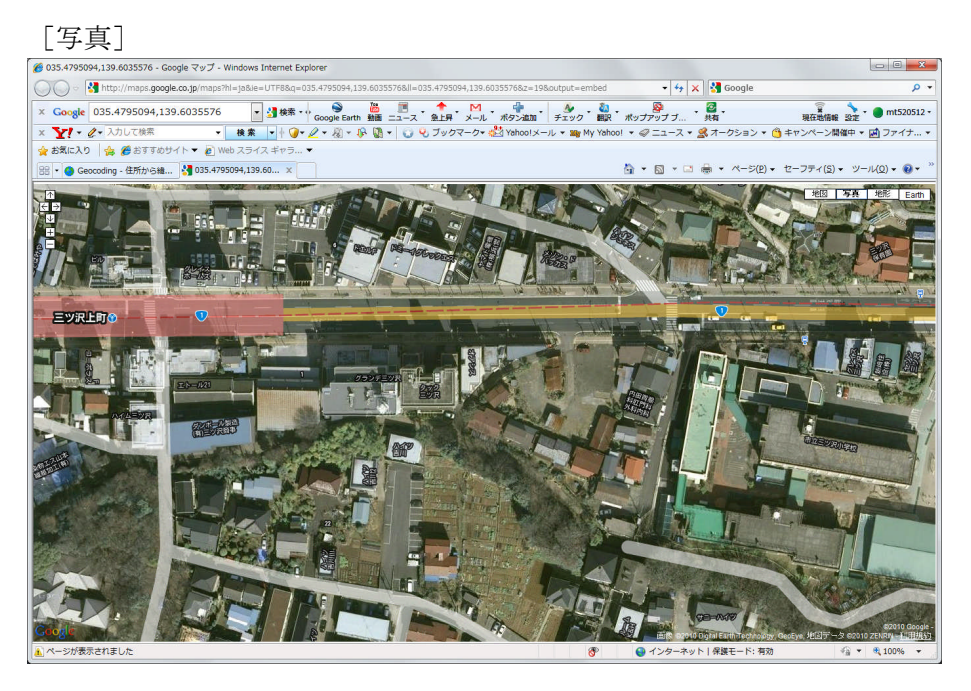

[地形図]

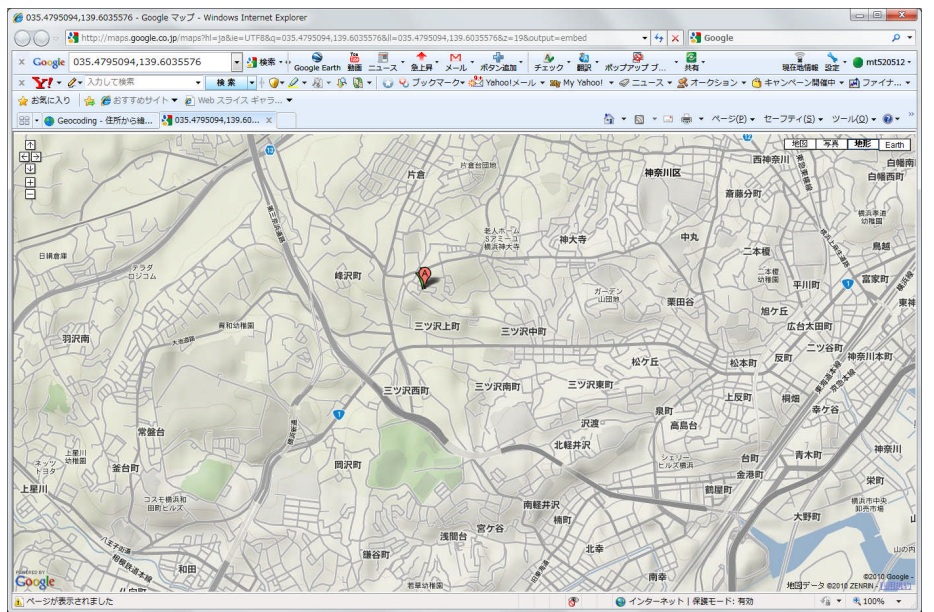

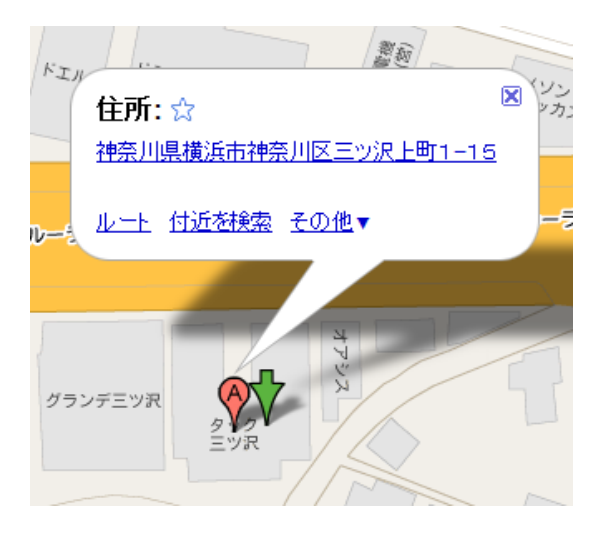

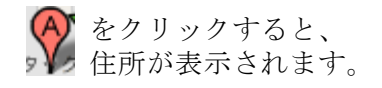

※例では、実際の位置に合わせて 東経、北緯を修正してあります。

表示されます。

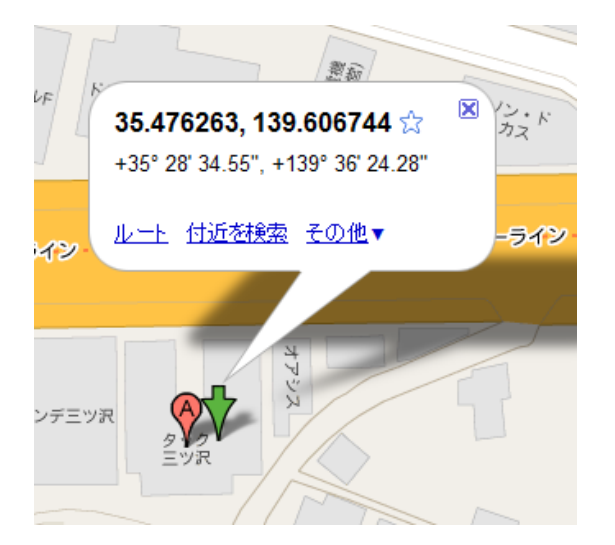

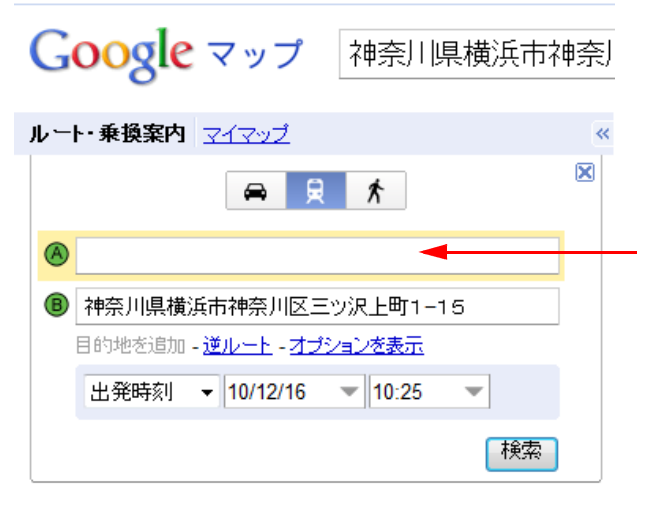

「ルート」をクリックすると、任意の 場所からのルート検索が行えます。

をクリックすると、北緯、東経が

開始位置をここで指定します。

🙈 場所を入力するか地図を右クリックしてください

4. 「位置情報」が数値で記録されていないときは、住所から検索します。

住所から検索すると、位置が定まらないことがあります。

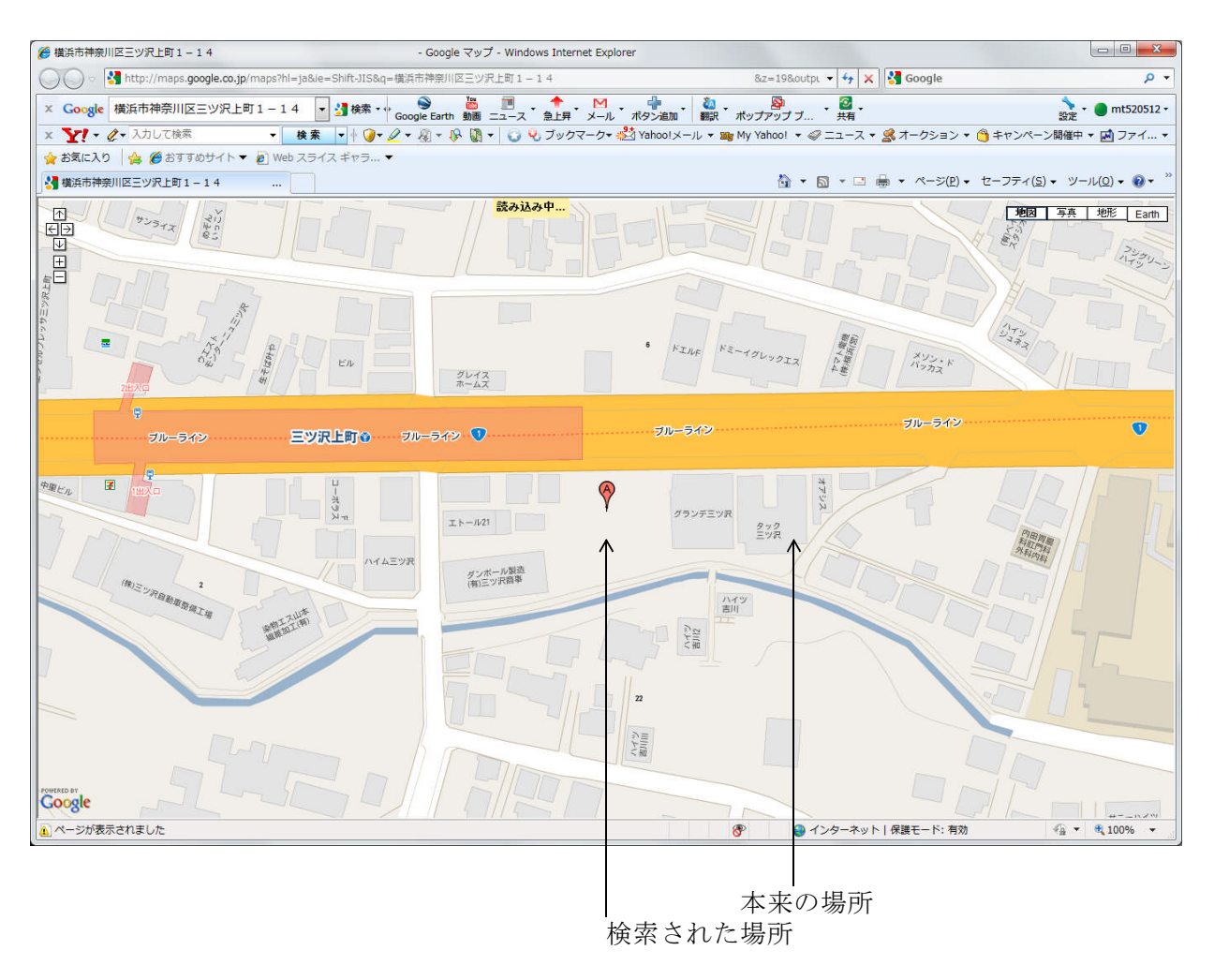

このような場合があるので、東経・北緯の数値情報を「得意先マスタ」に記録することを推奨します。

## (1) 検索方法

http://www.geocoding.jp/ を使用します。「お気に入り」に登録しておくと良いでしょう。

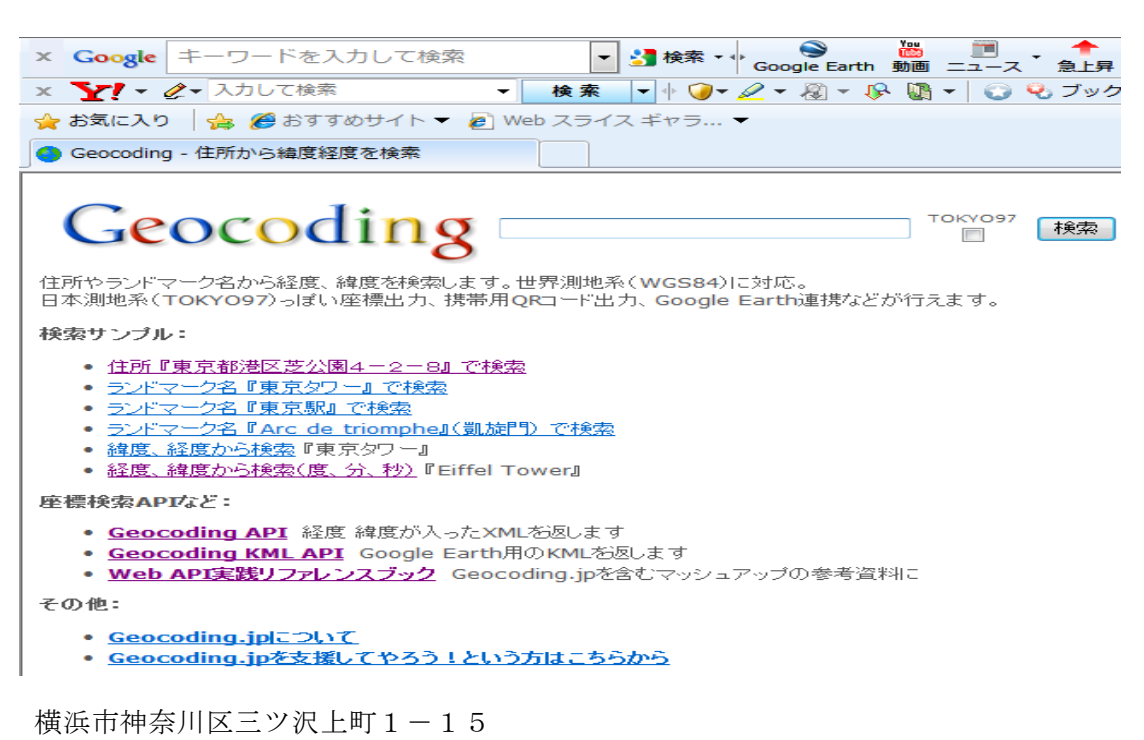

と入力して「検索

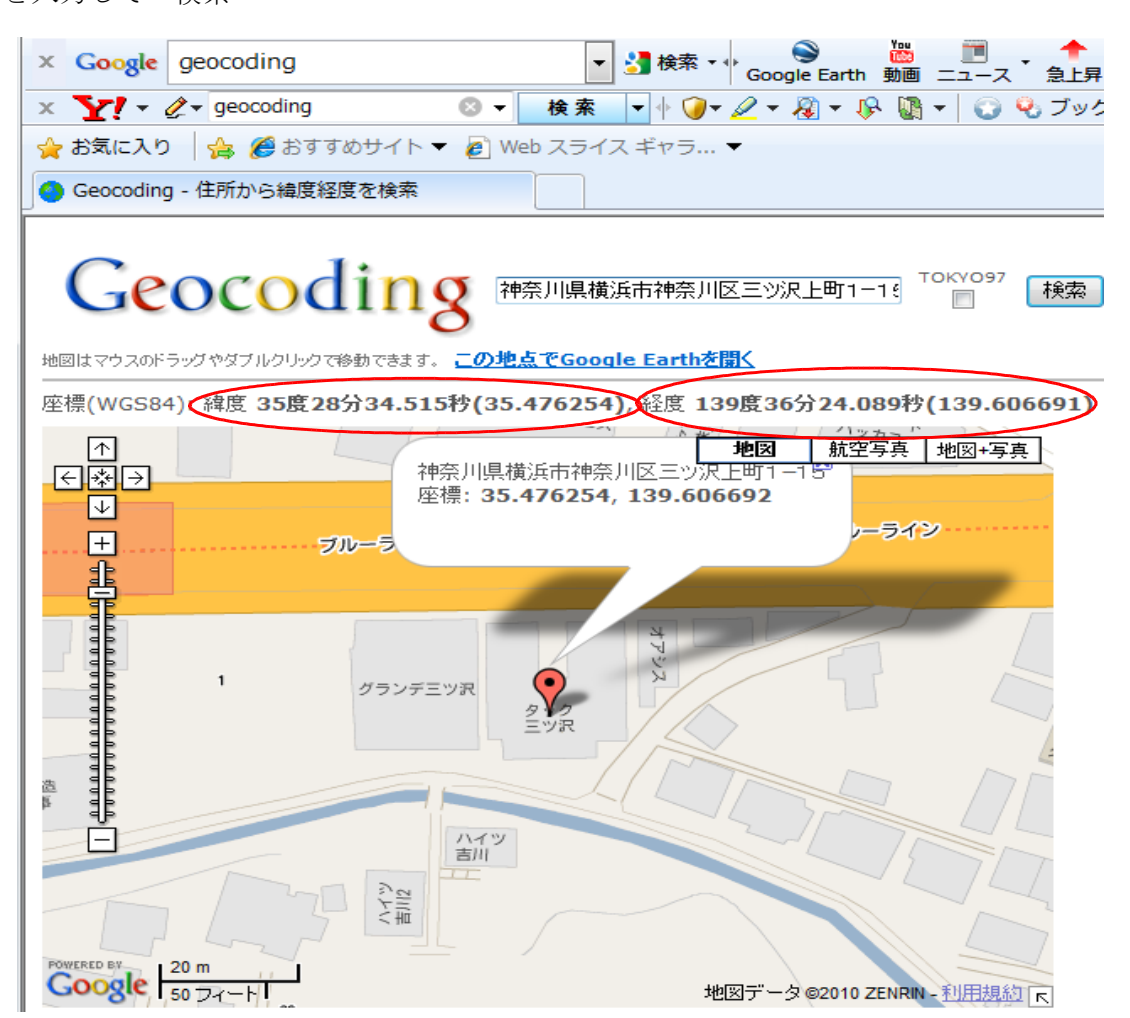

(2) 得意先マスタメンテナンスの「補助マスタ更新」で次のように入力します。

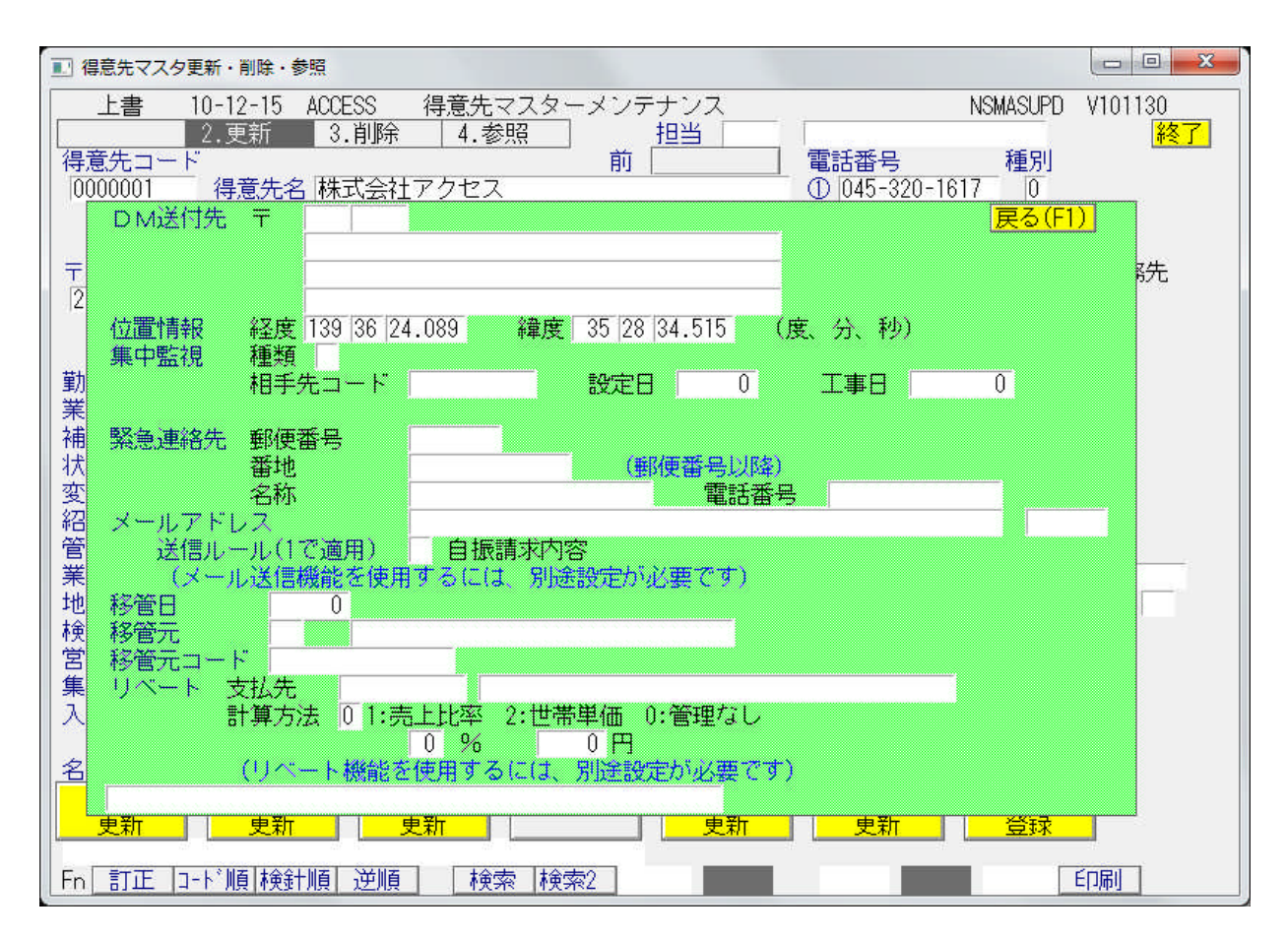

※お断り※

 ①位置情報で記録する、東経何度、北緯何度という数値は、「世界測地系」のルールに 基づいています。
 日本には、「日本測地系」というルールがあり、ゼンリンの地図ではこちらの数値を 使用しています。

従って、ゼンリンの地図帳の数値をそのまま入力すると、300m位の誤差が生じます。

②Geocoding、GoogleMAPは無料のインターネットサイトです。 サービスが停止されたり、内容が変更されたりすることがあります。